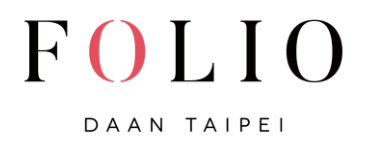

步驟一: 官網右上角按"快速訂房"

## Step 1: Click **RESERVATION**

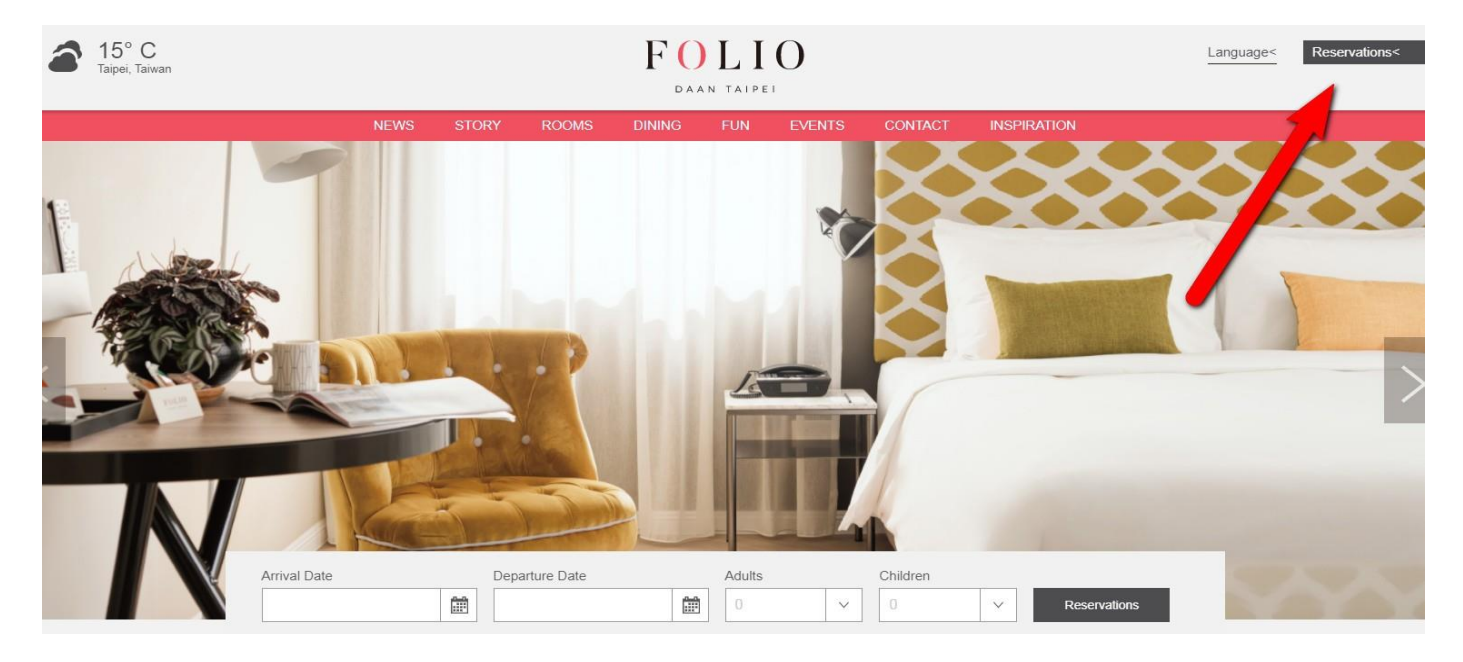

步驟二: 輸入住宿日期/退房日期,房間數及成人人數

Step 2: Insert Check in/Check out, Rooms, and Adults

| SJ           | 51             | F                     |               |               |               |               |             |                  |        |           |        |          |           |         |                |
|--------------|----------------|-----------------------|---------------|---------------|---------------|---------------|-------------|------------------|--------|-----------|--------|----------|-----------|---------|----------------|
| SI           | <b>7 I</b>     |                       | ~             |               |               |               |             |                  |        |           |        |          |           |         |                |
| SI           | TT             |                       |               |               |               |               |             |                  |        |           |        |          |           |         |                |
| SI           | -              |                       |               |               |               |               | -           |                  |        |           |        |          |           |         |                |
|              | 1              | 'F(                   |               |               | JA            | TE            | 5           |                  |        |           |        |          | Taiwan Do | llars 🗸 | English - US 🗸 |
|              |                |                       |               |               |               |               |             |                  |        |           |        |          |           |         |                |
| Arriv        | al Da          | ite                   |               |               |               |               | Departure D | ate              |        | Rooms     | Adults | Children |           |         |                |
| Fr           | iday           | , July                | 27,           | 2018          | 3             | Ê             | Saturday    | y, July 28, 2018 | Ê      | 1 🗢       | 1 🗢    | 0 🗢      |           |         |                |
| <            |                | ļ                     | Arriv         | al            |               | >             |             |                  |        |           |        |          |           |         |                |
|              |                |                       |               |               |               |               | 😽 Ad        | vanced Sea       | rch    |           |        |          |           |         |                |
|              |                |                       |               | 018           |               |               |             |                  |        |           |        |          |           |         |                |
|              |                | Ju                    | ny 2          |               |               |               |             |                  |        |           |        |          |           |         |                |
| Su           | M              | Ju<br>Tu              | We            | Th            | Fr            | Sa            |             | CH               |        |           | TY     |          |           |         |                |
| Su<br>1      | 2              | Ju<br>Tu<br>3         | We<br>4       | Th<br>5       | Fr<br>6       | Sa<br>7       |             | СН               | IECK A | VAILABILI | тү     |          |           |         |                |
| Su<br>1<br>8 | 1 Me<br>2<br>9 | Ju<br>5 Tu<br>3<br>10 | We<br>4<br>11 | Th<br>5<br>12 | Fr<br>6<br>13 | Sa<br>7<br>14 |             | СН               | IECK A | VAILABILI | TY     |          |           |         |                |

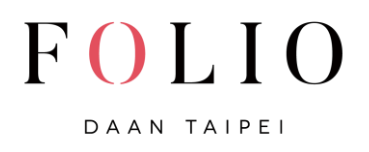

步驟三:按"特別代碼",下欄選單出現公司/促銷方案代碼,此欄位輸入

JMI2018 · 按檢視房間狀況 · 即可預訂 JMI 專屬訂房專案

Step 3: Press SPECIAL CODES and enter JMI2018 under Corporate/Promotion

Code. Then just click CHECK AVAILABILITY.

| FOLLIO<br>DAAN TAIPEI                    |                                           |                            |                  |                |  |  |  |  |  |  |  |
|------------------------------------------|-------------------------------------------|----------------------------|------------------|----------------|--|--|--|--|--|--|--|
|                                          | HOME CONTACT                              | MODIFY OR CANCEL A RESERVA | TION             |                |  |  |  |  |  |  |  |
| SELECT DATES                             |                                           |                            | Taiwan Dollars 🗸 | English - US 🗸 |  |  |  |  |  |  |  |
| Arrival Date<br>Monday, March 12, 2018 🛗 | Departure Date<br>Tuesday, March 13, 2018 | Rooms Adults Child   1 1 0 | ren<br>◆         |                |  |  |  |  |  |  |  |
| 😞 Special Codes                          |                                           | ▹ Advanced Search          |                  |                |  |  |  |  |  |  |  |
| Group Code                               | Corporate/Promotion Code                  |                            |                  |                |  |  |  |  |  |  |  |
| Travel Industry ID                       | JMI2018                                   |                            |                  |                |  |  |  |  |  |  |  |
| CHECK AVAILABILITY                       |                                           |                            |                  |                |  |  |  |  |  |  |  |